The following figure is message list 1 screen. Other screens display the same marks.

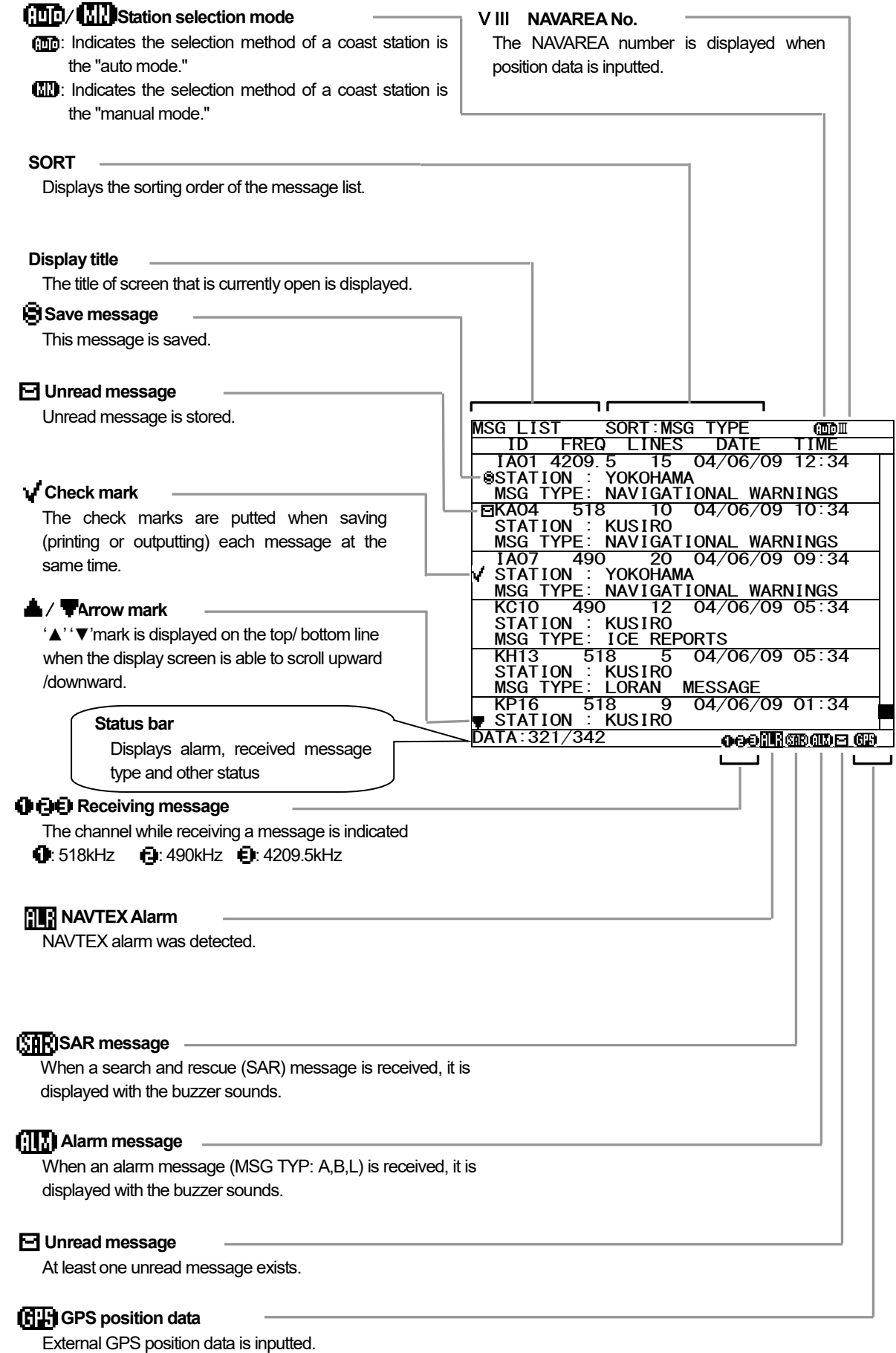

If E,M,N, or S is displayed next to " []]" ", it indicates that the external GPS position information is invalid.

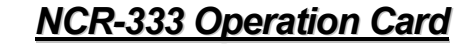

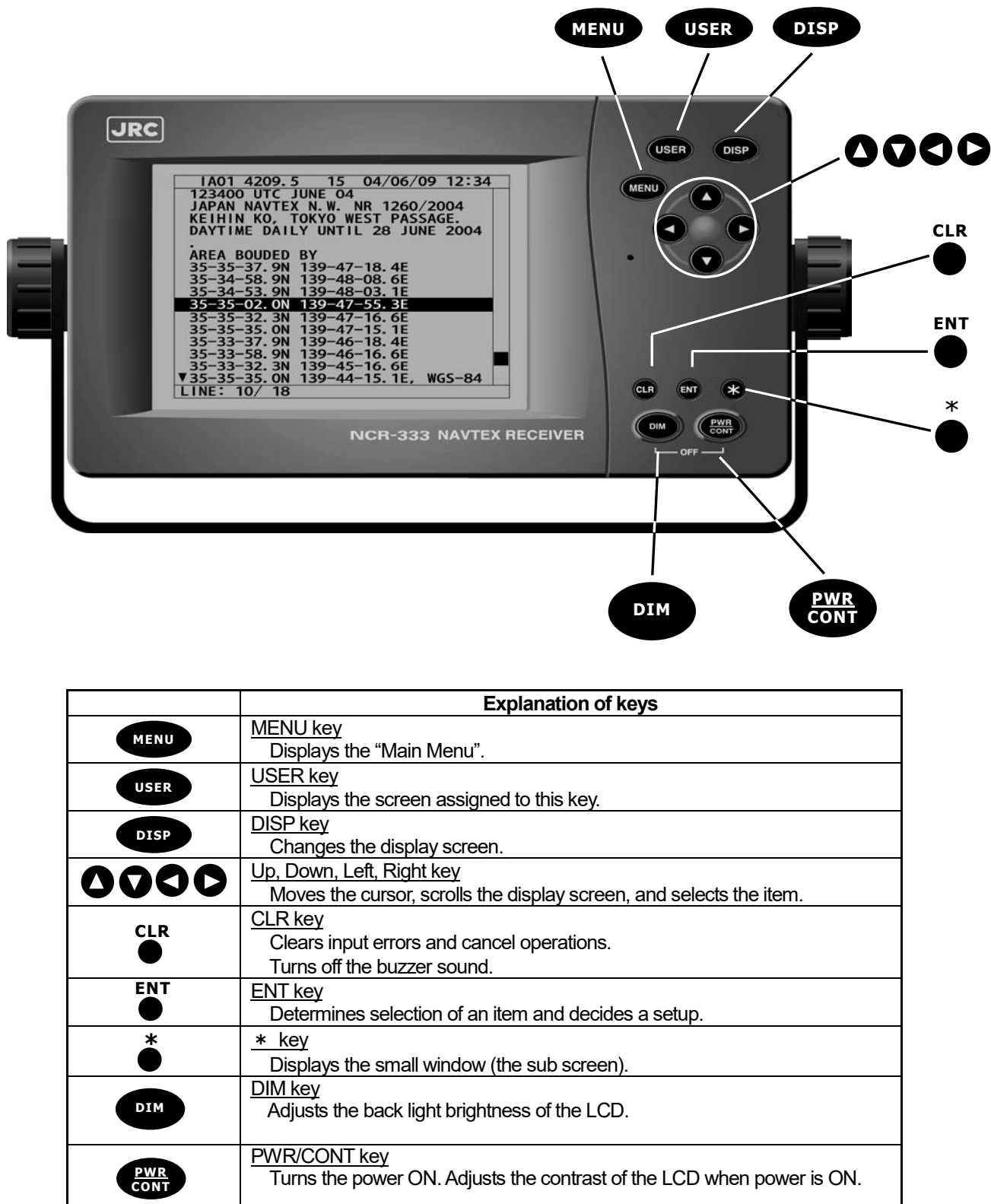

|             | Explanatio                                                                             |
|-------------|----------------------------------------------------------------------------------------|
| MENU        | MENU key<br>Displays the "Main Menu".                                                  |
| USER        | USER key<br>Displays the screen assigned to this k                                     |
| DISP        | DISP key<br>Changes the display screen.                                                |
|             | Up, Down, Left, Right key<br>Moves the cursor, scrolls the display s                   |
|             | <u>CLR key</u><br>Clears input errors and cancel operat<br>Turns off the buzzer sound. |
| ENT         | ENT key<br>Determines selection of an item and o                                       |
| *●          | <u>* key</u><br>Displays the small window (the sub se                                  |
| DIM         | DIM key<br>Adjusts the back light brightness of the                                    |
| PWR<br>CONT | <u>PWR/CONT key</u><br>Turns the power ON. Adjusts the cont                            |

## Message text screen : After equipment starts, the following screen appears.

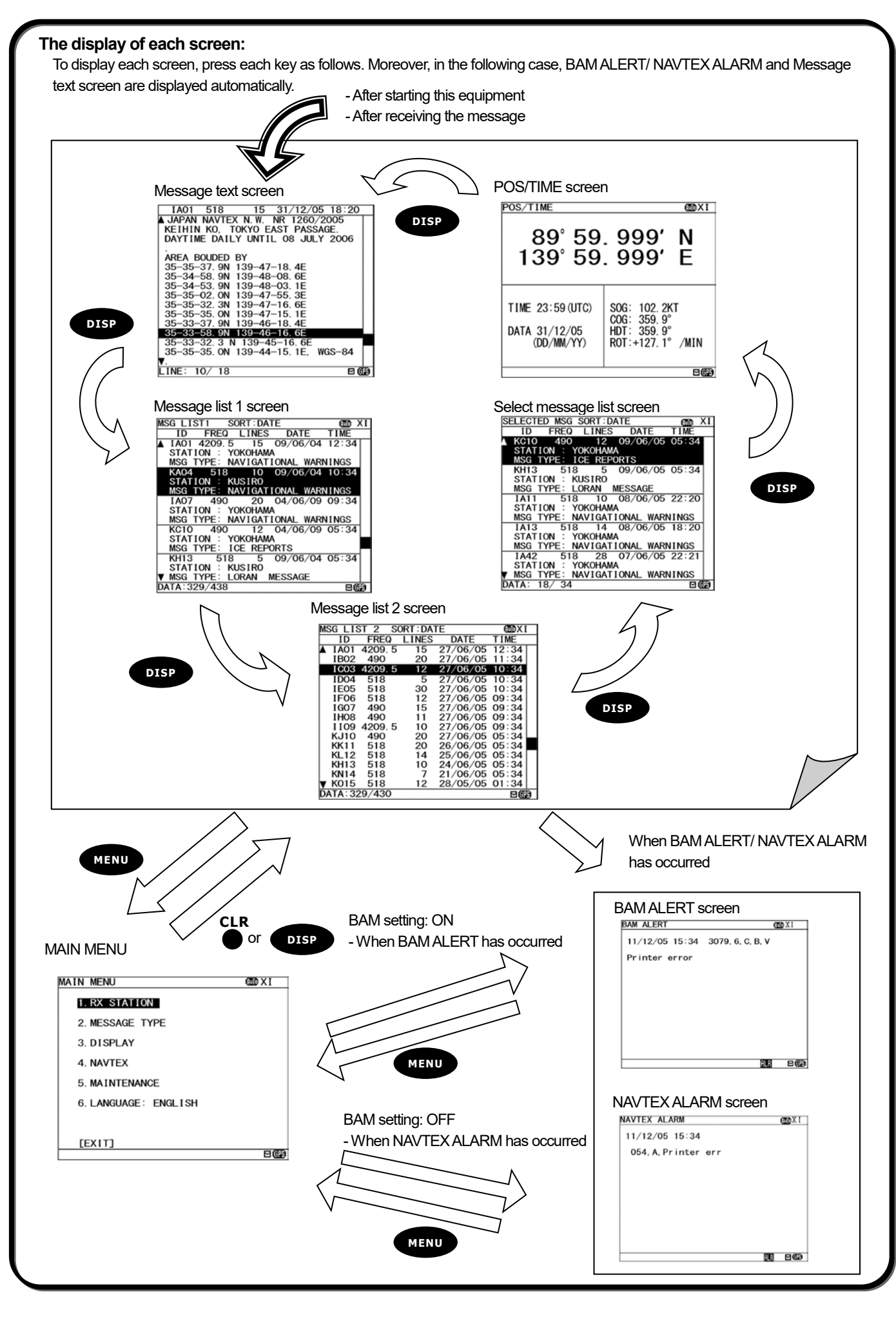

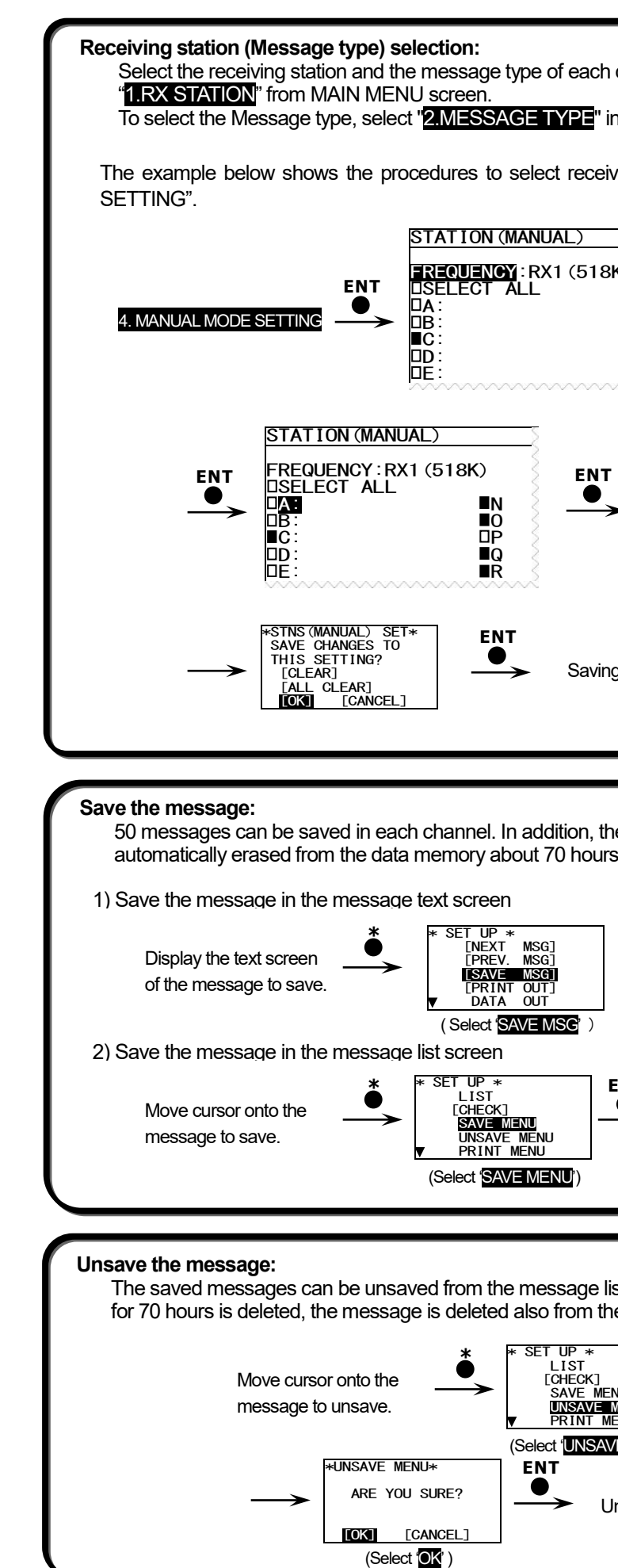

— iii —